## 专注食品药品流通安全 智慧冷链信息化服务商

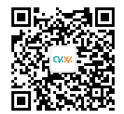

www.duoxieyun.com 杭州多协信息技术有限公司

地址:杭州市文—西路1818-2号中国人工智能小镇5号楼803 电话: 0571-89267665 邮箱: service@duoxieyun.com

## 冷链车温湿度监测仪(4G版) 使用说明书

本使用说明书适用于冷链车温湿度监测仪 (DX0B513) 产品

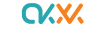

敬请仔细阅读本说明书

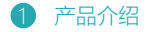

多协冷链车温湿度监测仪以GPRS无线温湿度监测仪作为监测主机,通过无线方式连接多个配套的无线 温湿度传感器,监测主机利用GPRS网络将温湿度数据实时上传至云端。用户通过web、手机App、微 信等方式对车辆进行实时监测和历史数据分析。

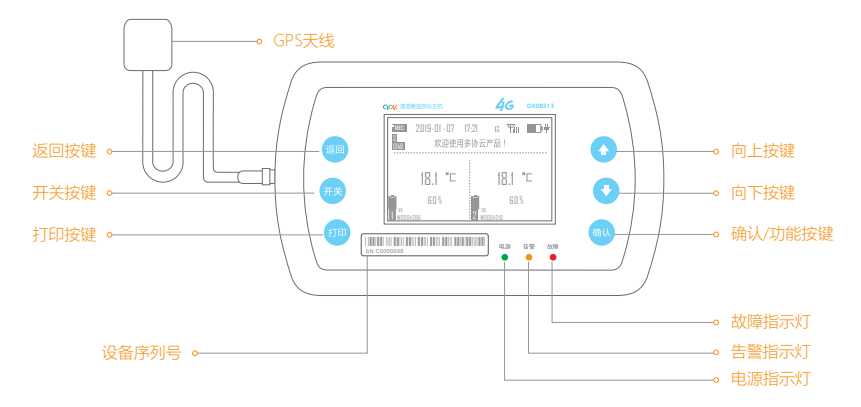

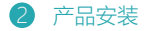

请使用配套支架将监测仪主机固定在驾驶室内合适位置,然后使用配套的USB线连接至监测仪主机Mirco USB接口,另一端请连接至5V电源。

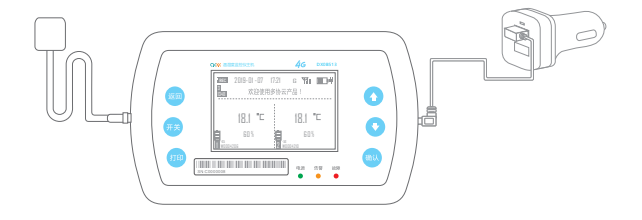

- 连通电源后主机将自动开机,配套的无线节 点将在五分钟内和主机进行通讯,节点的温 湿度信息将显示在主机屏上,请确保无线节 点正确安装。
  - 注:请将无线温湿度节点按照验证好的位置安 装在车厢内合适位置。

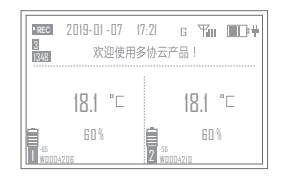

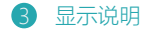

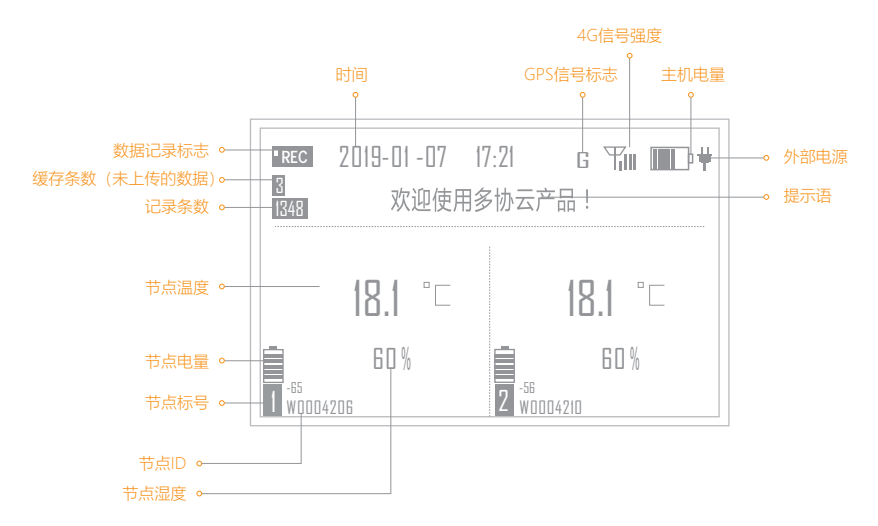

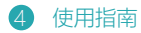

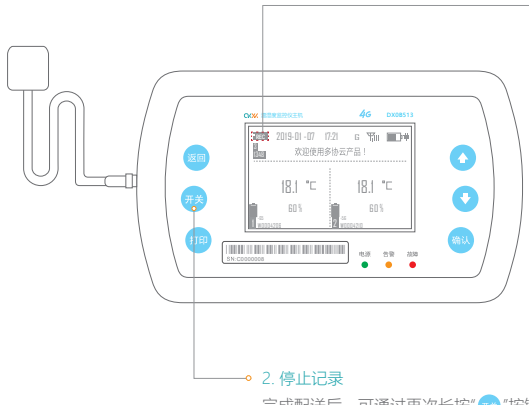

## • 1. 开启记录

开启记录前应检查主机是否与服务 器校时成功,校时成功后长按"。" 按键进入记录状态,此时显示屏上 提示语从"预冷中"变为"欢迎使用多 协云产品"与"设备正常记录中…"交 替显示状态。

注: 液晶屏" **正** "图标闪烁,表示 设备正常记录工作中。

完成配送后,可通过再次长按"202"按键退出记录状态,此时界面提示语会显示"预冷中",此时"1000"记录标志消失。如果需要再次记录,可重复第1步。

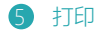

开始记录时间。 1月7日 17:13

记录条数3条。— 结束记录时间。— 1月7日 17:21

| REC 2019-01-07 17:21 | 16 💷    |
|----------------------|---------|
| 蓝牙打印<br>0            | 0       |
| 01-07<br>17:13 \$    | 01-07   |
| 请按上下键选择开始打印时间!       |         |
| [                    |         |
| REC 2019-01-07 17:21 | 16 III) |
| 蓝牙打印                 |         |
| 01-07 3              |         |
| 调按上下键选择结束打印时间!       |         |
|                      |         |
| REC 2019-01-07 17:21 | т 💷     |
| 蓝牙打印                 |         |
|                      |         |
| 打印成功                 |         |
| 打印成功                 | 1       |

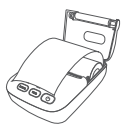

在主界面下,通过"<sup>1</sup>"按键可进入打印界面,左边 是开始记录时间,右边是结束记录时间,中间是打 印的条数 (默认每5条记录打印一条)

通过" • • • "按键和"。"按键分别进行开始时间/结束时间进行设置(设置的时候打印条数会改变)

随后跳出等待界面,大约等15秒内会连接并打印

注: 蓝牙打印机必须使用多协云认证的打印机型号

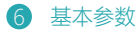

| 金平学奴      |         |  |
|-----------|---------|--|
| 产品名称      | 产品型号    |  |
| 冷链车温湿度监测仪 | DX0B513 |  |

| 供电方式      | 5V (2A) USB直流供电; 内置2600mAH备用锂电池 |
|-----------|---------------------------------|
| 设备充放电时间   | 充满需要3小时,充满后可以使用20小时             |
| 本地存储      | 20000组                          |
| 上报服务      | 上报间隔5分钟,数据缓存,云端存储               |
| 记录间隔      | 默认一分钟,平台可配置                     |
| 定位方式      | GPS+基站                          |
| 显示方式      | 点阵式液晶显示屏                        |
| 网络功能      | 内置4G模块                          |
| 蓝牙打印      | 支持,可在记录中打印                      |
| 打印服务      | 按间隔条数配置,可设置全部打印,每5、10或30条打印一条   |
| 显示内容      | 节点温湿度数据、电池电量、记录状态等              |
| 最大可绑定节点个数 | 8个                              |
| 温度使用范围    | -20 °C~ 60°C                    |

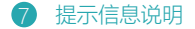

- "设备校时中,请等待…": 设备处于待机状态, 主机与服务器进行时间同步
  - 。 "预冷中…": 主机处于正常待机状态, 冷链车应先进行预冷操作
  - "欢迎使用多协云设备!--> 设备正常记录数据中...": 设备处于正常记录状态
- "节点x报警":节点处于报警状态,节点检测到温"湿"度不在设定范围内或主机长时间未 接收到节点数据
- "电池电量低!请及时充电!":设备当前备用电池电量过低,请及时接入外部电源
- "设备升级中…":设备正在固件升级,自动升级,用户不需要其他操作
- "长按此键开启记录":提醒用户长按开启记录,需要按3秒以上
- "长按此键关闭记录":提醒用户长按关闭记录,需要按3秒以上

## 8 节点配置

- 本地配置:按下"。"
  "健,进入菜单目录,可在温湿度无线节点设置中配置对应的节点序号,配置完节点后,还需再使能节点,保存之后需要重启主机,可在系统设置内重启系统重启生效。
- 远程配置:主机支持远程配置功能,可在云平台上绑定节点、使能节点,设置报警开关及报警 规则。设置完之后,主机通过"№"键重新关闭再开启记录,然后5分钟内参数会自动生效。